# 08-修改授权主体

## 背景

我们在获得官方授权时,会拿到授权代码 , 代码中会包括公司的授权名称,但有时候我们登记错误,或者主体发生了变化,需要修改授权码中的授权实体 时,需要我们自行进行修改。

### 步骤

#### 步骤一

登录授权账户登录到https://my.atlassian.com

#### 步骤二

进入到Billing detail 菜单修改公司名称 信息

| Q https://my.atla                                                                | assian.com/                                 |                                          |                                                        |                    |                                              |                                      |                         |       |
|----------------------------------------------------------------------------------|---------------------------------------------|------------------------------------------|--------------------------------------------------------|--------------------|----------------------------------------------|--------------------------------------|-------------------------|-------|
| A ATLASSIAN                                                                      | Licenses                                    | Orders                                   | ling Details Email Prefe                               | erences Get<br>Buy | Help Marketplace Partners                    | Atlassian Home                       | Switch Account          | Log ( |
| My Atlassian                                                                     |                                             |                                          |                                                        |                    |                                              |                                      |                         |       |
| Changes made to 'organizal<br>To change your billing detail<br>Address Details'. | tion information' be<br>s for Cloud product | low will only adj<br>ts, please visit tl | ust the billing details<br>he <b>Licenses</b> page, fi | for Server o       | or Data Center p<br>duct in the <b>Licen</b> | roducts.<br>I <b>ses</b> section and | d click ' <b>Update</b> | •     |
| Contact Information                                                              | 1                                           |                                          |                                                        |                    |                                              |                                      |                         |       |

#### 填写正确的公司名称

|                                                  | and a https://my.atlassian.com/details/ed                     | it                                                            | 器 公                           |  |  |  |  |  |
|--------------------------------------------------|---------------------------------------------------------------|---------------------------------------------------------------|-------------------------------|--|--|--|--|--|
| Organization Information                         |                                                               |                                                               |                               |  |  |  |  |  |
| Updating your organiz<br>information is associat | ation information below will also update the ted incorrectly. | organization information for all associated users. Please cor | ntact us if your organization |  |  |  |  |  |
| Company Name*                                    | 武汉汇科天下科技有限公司                                                  | ]                                                             |                               |  |  |  |  |  |
| Address 1*                                       |                                                               | ]                                                             |                               |  |  |  |  |  |
| Address 2                                        |                                                               | ]                                                             |                               |  |  |  |  |  |
| City*                                            |                                                               | ]                                                             |                               |  |  |  |  |  |
| State/Province*                                  |                                                               | ]                                                             |                               |  |  |  |  |  |
| Country*                                         | China v                                                       | )                                                             |                               |  |  |  |  |  |
| Postcode/ZIP*                                    |                                                               | ]                                                             |                               |  |  |  |  |  |
| Tax ID                                           |                                                               | ]                                                             |                               |  |  |  |  |  |
|                                                  | Save Details                                                  |                                                               |                               |  |  |  |  |  |
| 1                                                |                                                               |                                                               |                               |  |  |  |  |  |

#### 步骤三

在Licenses中选择产品授权码,重新进行授权生成